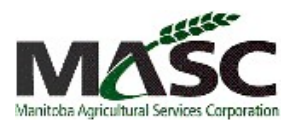

1. Once logged in, click on 2025 <u>SEEDED ACREAGE REPORT</u> listed under the insurance section of your landing page.

| Insurance                                                                                          |                                                                                       |                                       |
|----------------------------------------------------------------------------------------------------|---------------------------------------------------------------------------------------|---------------------------------------|
| Contract/Policy Number: 900001                                                                     | Name: Farms Test F                                                                    | Policy                                |
| ENTER<br>2025 Seeded Acreage<br>Report<br>2025 Harvested Production<br>Report                      | VIEW<br>2025 Coverage Summary [PDF]<br>C<br>2025 Confirmation of Insurance<br>[PDF] C | REGISTER<br>2025 Hail Insurance Claim |
| 2025 Carryover Production<br>Report<br>Apply for 2025 Hail Insurance<br>Direct Deposit Information | Policy Details<br>Claim Status                                                        |                                       |

2. Answer YES or NO to all Seeded Acreage Report questions.

| Seeded Acreage Report Questions                                         |        | ~ |
|-------------------------------------------------------------------------|--------|---|
| Did you seed any fields by plane or helicopter?                         | YES NO |   |
| Did you seed a forage crop (for seed or feed) last fall or this spring? | YES NO |   |
| Will you seed any greenfeed after filing this report?                   | YES NO |   |

3. Click on <u>+ CROP</u> to enter seeding information for each quarter section of land.

|            | UNIT: 01   |         |             |                  |       |            |         | ~ |
|------------|------------|---------|-------------|------------------|-------|------------|---------|---|
| Soil Zone: |            | C12     |             | Crop Share:      | 10    | 0.00%      |         |   |
| Fields     |            |         |             |                  |       | E          |         | D |
| ld         | Crop/Usage | Variety | Seeded Date | Established Year | Acres | Hail Acres | Insured |   |
|            |            |         |             |                  |       |            |         |   |

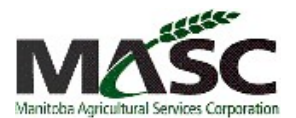

2025 myMASC User Guide for Seeded Acreage Report

- 4. Enter in crop type, seeding date, variety type, and acres for the respective quarter section of land, then either click:
  - a. ADD FIELD to continue adding crops to this legal description, or
  - b. ADD FIELD & CLOSE to move on to another piece of land.

| Add Crop Field for                                                    | ×                                                           |
|-----------------------------------------------------------------------|-------------------------------------------------------------|
| CURRENTLY GROWING HAIL                                                |                                                             |
| Filter by Crop Type ALL CONVENTIONAL ORGANIC PEDIGREED POLYCROP FORAG | E                                                           |
| Сгор Туре                                                             | Seeding Date                                                |
| Red Spring Wheat (001) -                                              | 2024 Apr 24                                                 |
| Variety Type                                                          | Acres                                                       |
| Aac Brandon (Bw 932) -                                                | 155                                                         |
| Hail Acres                                                            | Established Year                                            |
| Field Identifier                                                      | )<br>For forage/Strawberries/Saskatoons only<br>Plant Count |
| )<br>For office use only                                              | For Strawberries/Saskatoons only                            |
| PLANTING METHOD                                                       |                                                             |
| Transplanted The sele                                                 | cted crop type cannot be transplanted.                      |
| ADD UNDERSEED CROP                                                    |                                                             |
| ADD FIELD<br>or Cancel                                                | ADD FIELD & CLOSE                                           |

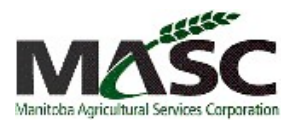

2025 myMASC User Guide for Seeded Acreage Report

- 5. To enter a new forage establishment, follow one of the two steps:
  - a. <u>With</u> cover crop Key your cover crop following the above step, then check the **UNDERSEED** box to add your underseeded crop.
  - b. <u>Without</u> cover crop follow step 4 just like you're adding any other crop.

| Add Crop Field for                                                 | ×                                            |
|--------------------------------------------------------------------|----------------------------------------------|
| CURRENTLY GROWING HAIL                                             |                                              |
| Filter by Crop Type ALL CONVENTIONAL ORGANIC PEDIGREED POLYCROP FO | RAGE                                         |
| Сгор Туре                                                          | Seeding Date                                 |
| Red Spring Wheat (001)                                             | 2024 Apr 24                                  |
| Variety Type                                                       | Acres                                        |
| Aac Brandon (Bw 932)                                               | 155                                          |
| Hail Acres                                                         | Established Year                             |
| EDI                                                                | т                                            |
|                                                                    | )<br>For forage/Strawberries/Saskatoons only |
| Field Identifier                                                   | Plant Count                                  |
| )<br>For office use only                                           | For Strawberries/Saskatoons only             |
| PLANTING METHOD                                                    |                                              |
| Transplanted The                                                   | selected crop type cannot be transplanted.   |
| ADD UNDERSEED CROP                                                 |                                              |
| ADD FIELD                                                          | ADD FIELD & CLOSE                            |
| or Cancel                                                          |                                              |

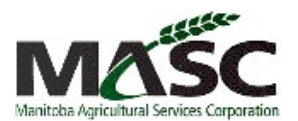

2025 myMASC User Guide for Seeded Acreage Report

- To add a new legal description, use the <u>SEARCH LAND</u> button to find Manitoba land, or <u>+ ADD</u>
   <u>OUT OF PROVINCE LAND</u> to add Saskatchewan land.
  - a. Select your quarter or quarters and enter your section, township, range, and meridian.
  - b. Click **SEARCH**, then check off all quarter sections you wish to add.
  - c. Add field alias if desired, indicate if rented or owned, and what share of the crop is yours.

| 1241.1121                                                      |                                      |                   |                                |                         |                |                     |                 |
|----------------------------------------------------------------|--------------------------------------|-------------------|--------------------------------|-------------------------|----------------|---------------------|-----------------|
| NE                                                             |                                      | NW                | 2                              | SE                      |                |                     | sw              |
| ction                                                          | Townsh                               | ip                |                                | Range                   | M              | leridian            |                 |
| 2                                                              | 15                                   |                   |                                | 15                      |                | E                   | w               |
| er value between 1 - 36                                        | Enter va                             | alue betwe        | en 1-56                        | Enter value between 1-3 | 3              |                     |                 |
| RESULTS FOUND                                                  | Municipality                         | Soil              | Risk<br>Area Alias             |                         | Owners         | bin                 | Crop Share      |
| RESULTS FOUND                                                  | Municipality                         | Soil<br>Rank      | Risk<br>Area Alias             |                         | Ownersi        | hip                 | Crop Share      |
| RESULTS FOUND<br>Description<br>NE 12-15-15 W                  | Municipality<br>Rosedale             | Soil<br>Rank<br>I | Risk<br>Area Alias<br>04       | _                       | Ownersl<br>OWN | hip<br>RENT         | Crop Share      |
| RESULTS FOUND<br>Description<br>NE 12-15-15 W<br>NW 12-15-15 W | Municipality<br>Rosedale<br>Rosedale | Soil<br>Rank<br>I | Risk<br>Area Alias<br>04<br>04 |                         | Ownersi<br>OWN | hip<br>RENT<br>RENT | Crop Share<br>0 |

7. To remove land, click on <u>**REMOVE LAND</u>** to delete the land you are no longer farming. **Note:** If there is a crop keyed on the piece of land, you will need to remove that crop first before being able to remove the quarter section.</u>

| Q NE 19-17-15 W       G       06         NE 34-15-16 W       D       06         NW 04-16-16 W       G       06         SW 06-16-16 W       I       06         SE 08-16-16 W       G       06         NW 14-17-16 W       H       06         NE 15-17-16 W       E       06 |   | Legal Description | Alias | Soil Rank | Risk Area |
|----------------------------------------------------------------------------------------------------|---|-------------------|-------|-----------|-----------|
| NE 34-15-16 W       D       06         NW 04-16-16 W       G       06         SW 06-16-16 W       I       06         SE 08-16-16 W       G       06         NW 14-17-16 W       H       06         NE 15-17-16 W       E       06                                          |   | <u> </u>          |       | G         | 06        |
| NW 04-16-16 W         G         06           SW 06-16-16 W         I         06           SE 08-16-16 W         G         06           NW 14-17-16 W         H         06           NE 15-17-16 W         E         06                                                     |   | NE 34-15-16 W     |       | D         | 06        |
| SW 06-16-16 W         I         06           SE 08-16-16 W         G         06           NW 14-17-16 W         H         06           NE 15-17-16 W         E         06                                                                                                  | ) | NW 04-16-16 W     |       | G         | 06        |
| SE 08-16-16 W         G         06           NW 14-17-16 W         H         06           NE 15-17-16 W         E         06                                                                                                    |   | SW 06-16-16 W     |       | 1         | 06        |
| NW 14-17-16 W         H         06           NE 15-17-16 W         E         06                                                                                                    |   | SE 08-16-16 W     |       | G         | 06        |
| NE 15-17-16 W E 06                                                                                                    |   | NW 14-17-16 W     |       | Н         | 06        |
|                                                                                                    |   | NE 15-17-16 W     |       | E         | 06        |

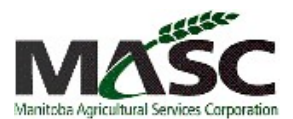

8. Click on + UNSEEDED to key in too wet to seed, unused land, summer fallow, pasture, etc.

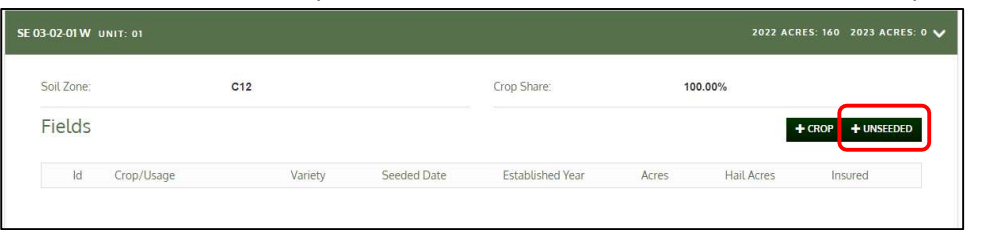

| Туре                      |   |
|---------------------------|---|
| Select                    | • |
| Bulrushes/Cattails/Slough |   |
| Native Pasture            |   |
| Plow Down (Green Manure)  |   |
| Summer Fallow             |   |
| Tame Pasture              |   |
| Too Wet to Seed           |   |
| Unused Land               |   |
| Woodland Pasture          |   |
| Yard Site/Bush            |   |

9. Once you are finished keying in all seeded acres, review the **ERRORS AND WARNINGS** page and review/correct any listed errors.

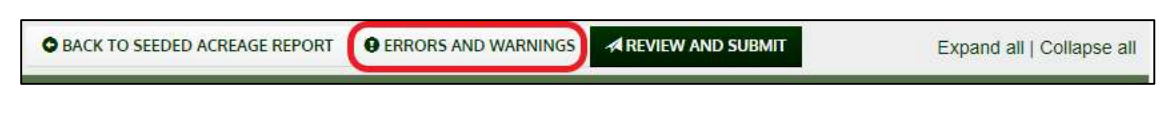

10. Move to the **<u>SUMMARY</u>** page to review the totals for all seeded and unseeded acres.

| BACK TO SEEDED ACREAGE REPORT | SUMMARY | A REVIEW AND SUBMIT | Expand all   Collapse all |
|-------------------------------|---------|---------------------|---------------------------|
|                               | 20      |                     |                           |

11. To file your Seeded Acreage Report, move to the <u>REVIEW AND SUBMIT</u> tab. If you feel you need to clarify anything, please leave a detailed comment in the comment box prior to submitting. You will no longer be able to edit your report once it is submitted. When ready, agree to the declaration and click on <u>SUBMIT SEEDED ACREAGE REPORT</u>.

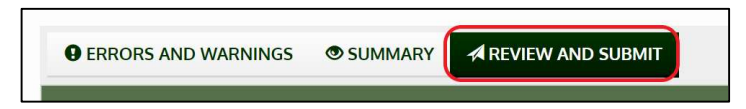